## Online Account Reset Password

1. From the online registration site click the Forgot Password link on the header. It will lead you to the Forgot Password page. Or click this link: <u>https://reg130.imperisoft.com/pineshoresartassociation/LoginHelp/Registration.aspx</u>

|                                                                                      | Username Login<br>Forgot password tw User? Start Here                                                                                                    |
|--------------------------------------------------------------------------------------|----------------------------------------------------------------------------------------------------|
| Home Select Membership Help                                                          | Select Language                                                                                                    |
| Welcome to Pine Shores Art Association<br>ONLINE REGISTRATION SITE                   | DONATE NOW                                                                                                    |
| SEARCH OPTIONS SEARCH RESULTS                                                        | <b>Q</b> SEARCH HELP                                                                                                    |
| Select Semester (required)Select Semester Medium Any Any  Any  Show Programs Bundles | <ul> <li>To search for classes, go under Search<br/>Options and select a semester.</li> <li>After selecting your search options,<br/>click the Search button. programs<br/>under the semester you selected<br/>should show up on the Search<br/>Results.</li> <li>To view the program's detail page, you<br/>may click the program to your Shopping<br/>Cart, click Register.</li> </ul> |

In the Forgot Password page, enter the e-mail address you have in the system then click the Submit button. And the system will automatically send you the Reset Password Email.
 Note: If amail has not you received after 10 minutes, plags sheek your Spam or lunked folder.

Note: If email has not yet received after 10 minutes, please check your Spam or Junked folder.

| Pine Shores Art                                                                         | Username | Password<br>Forgot password   Ner | Login<br>w User? Start Here   |
|-----------------------------------------------------------------------------------------|----------|-----------------------------------|-------------------------------|
| Home Search Select Membership                                                           |          | Select Language   Powered         | d by <b>Go</b> ogle Translate |
| Forgot Password                                                                         |          |                                   |                               |
| Please enter your e-mail address below and we will send to you the password reset link. |          |                                   |                               |
| Enter Email support@proclassonline.com Submit                                           |          |                                   |                               |
| Pine Shores Art Associatio<br>www.PineShoresArtAssociation.                             | org      |                                   | 6                             |
|                                                                                         |          |                                   |                               |

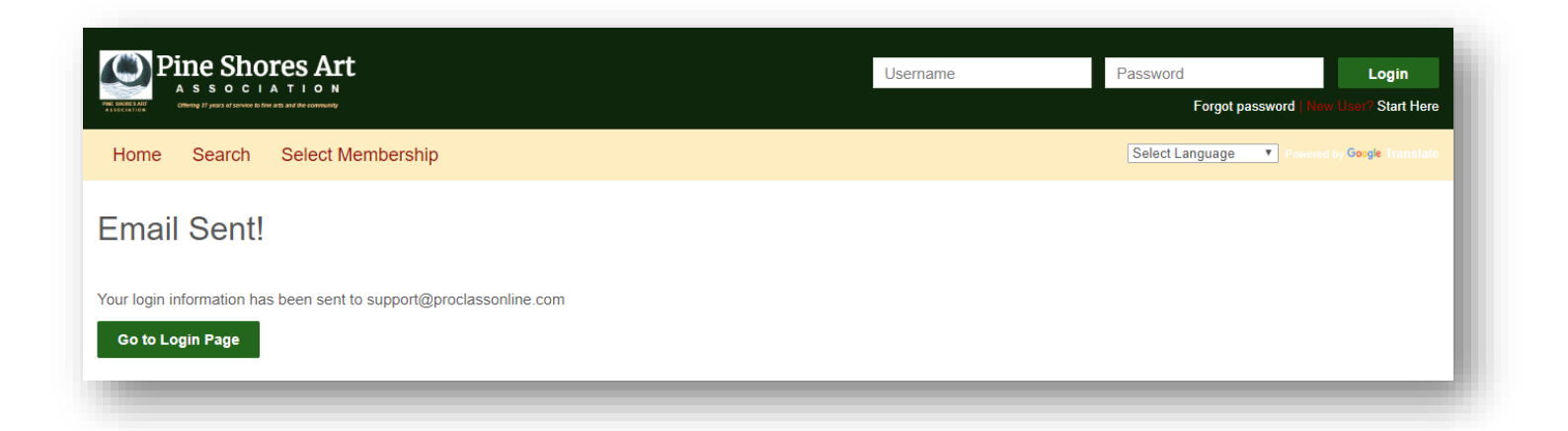

3. You should be able to receive the Reset Password Email. Check your email, <u>read</u> the message and click the link to reset your password. This email can only be used once, and it expires within 30 minutes if not used.

| Reply       Reply All       Forward         Fri       12/14/2018 2:46 PM         PS       Pine Shores Art Association < psaaeducation@gmail.com>         Online Account Info                                                                       |
|----------------------------------------------------------------------------------------------------|
|                                                                                                    |
| Dear PSAA,                                                                                                    |
| To reset your password please click on the link below. Your username will be displayed on the password reset page. If you would like to update your username after changing your password please go to the My Account link at the top of the page. |
| Pine Shores Art Association                                                                                                    |
|                                                                                                    |
|                                                                                                    |

4. After clicking the link, the Reset Password page will open.

|                                                                                                    | Username                                                                       | Password<br>Forgot password | Login<br>New User? Start Here |
|----------------------------------------------------------------------------------------------------|--------------------------------------------------------------------------------|-----------------------------|-------------------------------|
| Search                                                                                                    |                                                                                | Select Language Term        | ered by Google Translate      |
| Reset Password                                                                                                    |                                                                                |                             |                               |
| Your current username is:<br>doDrcAHM<br>(If you wish to change this username please go to the My Account Link in<br>Enter your new password below:<br>Minimum of 8 characters. Must contain an uppercase, three lowercase, a<br>digit and a non-alphanumeric character (e.g. § @ # %). Example | • USERNAME.<br>to copy it.<br>the top of the page after you finish resetting y | our password.)              |                               |
| Abbox/1#*. New Password Confirm Password                                                                                                    | 2. Change your<br>password.<br>NOTE: Read the<br>Password Requirements.        |                             |                               |
| Submit 3. Click submit.                                                                                                    |                                                                                |                             |                               |

5. After Submitting, you can now login to your account with your new password.

| With the second second seco | 4. Enter your<br>Username and<br>Password here                             | Username                                                        | Password<br>Forgot password N<br>Select Language | Login<br>lew User? Start Here<br>red by Google Translate |
|----------------------------------------------------------------------------------------------------|----------------------------------------------------------------------------|-----------------------------------------------------------------|--------------------------------------------------|----------------------------------------------------------|
| Reset Password                                                                                                    |                                                                            |                                                                 |                                                  |                                                          |
| The password fo <mark>r doDrcAHM</mark> has been succe<br>information or preferences please visit the My                                                                                                    | essfully changed. You may now log<br>y Account area linked at the top of i | in to this account with your new password. If you<br>this page. | u wish to update your username c                 | or other account                                         |